# sei.

| -mail:           |                            |                    |
|------------------|----------------------------|--------------------|
|                  |                            |                    |
| enha:            |                            |                    |
| <u>C</u> onfirma | Esqueci minha senha        |                    |
|                  | Senha:<br><u>C</u> onfirma | Senha:<br>Confirma |

1. Ingressar no site <u>www.sei.mg.gov.br/usuarioexterno</u> e acessar o sistema preenchendo e-mail e senha cadastrados nos campos assinalados acima.

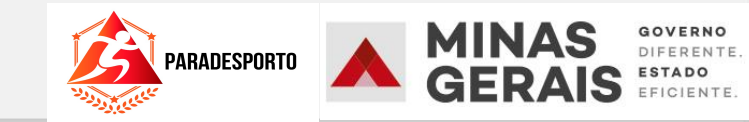

| GOVERNO DO ESTADO DE MINAS G                                                                                                    | ERAIS                                                                                                    |      |            |
|----------------------------------------------------------------------------------------------------|----------------------------------------------------------------------------------------------------|------|------------|
| sei.                                                                                                    |                                                                                                    | Menu | <b>2</b> d |
| Controle de Acessos Externos<br>Alterar Senha<br>Pesquisa Pública<br>Peticionamento<br>Recibos Eletrônicos de<br>Protocolo<br>Intimações Eletrônicas<br>Informações sobre o SEI | Controle de Acessos Externos Processo Novo reannan regisaru encontrado.  2. No menu do canto superior esquerdo, seguir os seguintes passos: Peticionamento Processo Novo |      |            |

#### GOVERNO DO ESTADO DE MINAS GERAIS

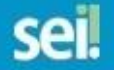

## Controle de Acessos Externos

Alterar Senha

Pesquisa Pública

Peticionamento

Recibos Eletrônicos de Protocolo

Intimações Eletrônicas

Informações sobre o SEI

# Peticionamento de Processo Novo

Orientações Gerais

## Escolha o Tipo do Processo que deseja iniciar:

Ações Judiciais: Mandado de Prisão

Auditoria Assistencial

DEER - Declaração de Cadastro e Fretamento

DEER - Declaração de Veículo Escolar

DEER - Movimentação Cadastral Fretamento - Regional Araxá

DEER - Movimentação Cadastral Fretamento - Regional Barbacena

DEER - Movimentação Cadastral Fretamento - Regional Belo Horizonte

DEER - Movimentação Cadastral Fretamento - Regional Coronel Fabriciano

DEER - Movimentação Cadastral Fretamento - Regional Curvelo

DEER - Movimentação Cadastral Fretamento - Regional Formiga

DEER - Movimentação Cadastral Fretamento - Regional Governador Valadares

DEER - Movimentação Cadastral Fretamento - Regional Itabira

DEER - Movimentação Cadastral Fretamento - Regional Itajubá

DEER - Movimentação Cadastral Fretamento - Regional João Pinheiro

DEER - Movimentação Cadastral Fretamento - Regional Juiz de Fora

DEER - Movimentação Cadastral Fretamento - Regional Manhumirim

DEER - Movimentação Cadastral Fretamento - Regional Montes Claros

DEER - Movimentação Cadastral Fretamento - Regional Oliveira

DEER - Movimentação Cadastral Fretamento - Regional Pará de Minas

DEER - Movimentação Cadastral Fretamento - Regional Paracatu

DEER - Movimentação Cadastral Fretamento - Regional Passos

DEER - Movimentação Cadastral Fretamento - Regional Patos de Minas

DEER - Movimentação Cadastral Fretamento - Regional Pocos de Caldas

3. O sistema irá solicitar a escolha do tipo de Processo que deseja iniciar.

4. Selecionar o processo "SEDESE – Programa Núcleos de Fomento ao Paradesporto

SECULI - IFC - Recurso Administrativo

SECULT - Seleção Pública de Entidade sem Fins Lucrativos - Lei Estadual nº 23.081

SECULT - Sistema de Financiamento à Cultura - Readequação

SECULT - Solicitação de Repasse de Itens Bibliográficos

SEDE - Doação de Material Permanente

SEDE - Implementação de Políticas de Ciência e Tecnologia: Fomento de Pesquisa

SEDESE - Celebração de Emendas OSC

SEDESE - Doação de Cestas Básicas - Prefeituras Municipais - COVID 19

SEDESE - EMENDA PARLAMENTAR- DOAÇÃO DE BENS- ACADEMIAS AO AR LIVRE- Municipios

SEDESE - EMENDA PARLAMENTAR- DOAÇÃO DE BENS- KITS DE MATERIAIS ESPORTIVOS- Municipios

SEDESE - EMENDAS PARLAMENTARES- AQUISIÇÃO DE BENS- KITS DE MATERIAL ESPORTIVO-ENTIDADE

SEDESE - Edital Comitê Lei de Incentivo ao Esporte

SEDESE - Edital Programa Bolsa Atleta e Bolsa Técnico

SEDESE - Lei Estadual de Incentivo ao Esporte - Alteração do Termo de Compromisso.

SEDESE - Lei Estadual de Incentivo ao Esporte - Termo de Compromisso

SEDESE - Lei Estadual de Incentivo ao Esporte - Cancelamento do Termo de Compromisso.

SEDESE - Minas Consciente

SEDESE - Programa Núcleos de Fomento ao Paradesporto

SEE - Projeto Somar - Edital de chamamento público nº 04/2021 - EE Coronel Adelino Castelo Branco

SEE\_ Gestão de Convênios - Entre entidades Governamentais e não Governamentais

SEF - PMPF Rações Secas Tipo PET

SEF - Requerimento para Inclusão, Revisão e Exclusão de Preços em Portaria - Bebidas

SEF - Requerimento: Credenciamento para Apuração Mensal do ICMS nas Operações de Saídas de Etanol

SEF - Requerimento: Credenciamento para Aquisição de Óleo Diesel com Redução de Base de Cálculo

Tipo de Processo: SEDESE - Programa Núcleos de Fomento ao Paradesporto

| Orientações sobre o Tipo de Processo                                                                                                    | Especificação:                                                           |
|----------------------------------------------------------------------------------------------------|--------------------------------------------------------------------------|
| Preenchimento de Proposta de Projeto para a Seleção de Pré-projetos Paradesportivos às pessoas jurídicas interessadas em executar o Programa Núcleos de Fomento ao<br>Paradesporto que atendam às exigências previstas em Edital.                                                                                     | 5. Preencher com o título Programa<br>Núcleos de Fomento ao Paradesporto |
| Formulário de Peticionamento                                                                                                    |                                                                          |
| Especificação (resumo limitado a 50 caracteres):<br>Programa Núcleos de Fomento ao Paradesporto                                                                                                    |                                                                          |
| Interessado: 7                                                                                                    |                                                                          |
| Documentos                                                                                                    |                                                                          |
| Os documentos devem ser carregados abaixo, sendo de sua exclusiva responsabilidade a conformidade entre os dados informados e os documentos. Os Níveis de Acesso que indicados abaixo estarão condicionados à análise por servidor público, que poderá alterá-los a qualquer momento sem necessidade de prévio aviso. |                                                                          |
| Documento Principal: 🗐 SEDESE - Proposta Projeto Paradesportivo - NFP (clique aqui para editar conteúdo)                                                                                                    |                                                                          |
| Nível de Acesso: (?)       Hipótese Legal: (?)         Restrito       Informação Pessoal (Art. 31 da Lei nº 12.527/2011)                                                                                                    |                                                                          |
| Documentos Essenciais (40 Mb):                                                                                                    |                                                                          |
| Escolher arquivo Nenhum arquivo selecionado                                                                                                    |                                                                          |
| Tipo de Documento: 🕜 Complemento do Tipo de Documento: 🧿                                                                                                    |                                                                          |
|                                                                                                    |                                                                          |

Pet

6. Documento Principal:

Clicar para editar o conteúdo e preencher os dados do projeto.

| Documentos<br>Os documentos devem ser carregados a<br>indicados abaixo estarão condicionados                                              | baixo, sendo de s<br>à análise por serv | ua exclusiva responsab<br>idor público, que podera | ilidade a conformidade entre os<br>á alterá-los a qualquer momento | s dados informados e os docum<br>o sem necessidade de prévio av | entos. Os Níveis de<br>viso. | e Acesso que forer |
|----------------------------------------------------------------------------------------------------|-----------------------------------------|----------------------------------------------------|--------------------------------------------------------------------|-----------------------------------------------------------------|------------------------------|--------------------|
| Documento Principal: 🗐 SEDESE - 1                                                                                                    | Proposta Projeto F                      | Paradesportivo - NFP (                             | clique aqui para editar conteúd                                    | 0)                                                              |                              |                    |
| Nível de Acesso: ⑦ Hipótese Leg<br>Restrito Informação I                                                                                  | g <b>al: (?)</b><br>Pessoal (Art. 31 d  | a Lei nº 12.527/2011)                              |                                                                    |                                                                 |                              |                    |
| locumentos Essenciais (40 Mb):<br>Escolher arquivo Nenhum arquivo sel<br>Tipo de Documento: ⑦ C<br>✓ [<br>Iível de Acesso: ⑦ Hipótese Leg | ecionado<br>Complemento do<br>gal: 7    | Tipo de Documento: (                               | 0                                                                  |                                                                 |                              |                    |
| estrito Informação I<br>Formato: 🍘 🔿 Nato-digital 🔿 Digital                                                                               | Pessoal (Art. 31 d<br>lizado Adiciona   | r Lei n° 12.527/2011)<br>r                         |                                                                    |                                                                 |                              |                    |
| Nome do Arquivo                                                                                                    | Data                                    | Tamanho                                            | Documento                                                          | Nível de Acesso                                                 | Formato                      | Ações              |
| Documentos Complementares (40 Mb):<br>Escolher arquivo Nenhum arquivo sel<br>Tipo de Documento: ⑦ C                                       | ecionado<br>Complemento do              | Tipo de Documento: (                               | <u>)</u>                                                           |                                                                 |                              |                    |

### 🗓 :: SEI - :: - Google Chrome

[ ] sim.

https://www.sei.mg.gov.br/sei/controlador\_externo.php?acao=md\_pet\_editor\_montar&id\_serie=2861&id\_orgao\_acesso\_externo=0&infra\_hash=14dc8bdc88a99ea145d771eb89b6569e

# 🔚 Salvar 🔎 🎭 🖉 Ν Ι 🧕 👐 Χ<sub>2</sub> Χ² ξ<sub>Α</sub> ξ<sub>α</sub> 🖫 🕢 🛃 🐇 Εstilo

| EDITAL DE SELEÇÃO DE PRÉ-PROJETOS ESPORTIVOS – PROGRAMA NÚCLEOS DE FOMENTO AO PARADESPORTO               |  |  |  |  |  |
|----------------------------------------------------------------------------------------------------|--|--|--|--|--|
| Sobre o executor (Prefeitura, órgão da Administração Pública Indireta ou Organização da Sociedade Civil) |  |  |  |  |  |
| Nome                                                                                                    |  |  |  |  |  |
| CNPJ                                                                                                    |  |  |  |  |  |
| Sobre o Representante Legal <mark>(sendo Prefeitura, obrigatoriamente é o Prefeito)</mark>               |  |  |  |  |  |
| Nome                                                                                                    |  |  |  |  |  |
| CPF                                                                                                    |  |  |  |  |  |
| Sobre o Coordenador do Projeto – <mark>(deve ser anexado currículo do profissional)</mark>               |  |  |  |  |  |

Sobre o histórico de atuação do Executor (devem ser anexados os documentos relativos a cada atividade assinalada como sim).

Informações mínimas que deverão constar na **foto**: Imagem que faça referência à modalidade, à quantidade de participantes. Imagem que permita identificar o nome/logo do proponente. Caso o proponente não apresente a foto de acordo com as especificidades acima, a pontuação será 0 (zero).

Informações mínimas que deverão constar nos documentos da **reportagem**: Identificação do site/ jornal; Link da reportagem ou edição do jornal; data da matéria; nome do proponente; data e local de realização da modalidade.

Informações mínimas que deverão constar no caso de **participação em competição**: deverão constar na súmula/boletim também o nome dos municípios, estados ou países participantes e do proponente.

No quesito Histórico de Desenvolvimento de Atividade Continuada a reportagem deverá mencionar a longevidade da atividade esportiva desenvolvida pelo proponente. A reportagem não poderá estar vinculada a alguma mídia do proponente, como site próprio, Facebook, Instagram e outros administrado pelo mesmo.

Caso o proponente não apresente a reportagem de acordo com as especificidades acima, a pontuação será 0 (zero).

(Projetos enviados sem a documentação básica obrigatória terão nota zero no respectivo quesito.) Será pontuado no máximo um evento (item) por tipo.

Realização de Seminário e/ou capacitação - 10 pts. Devem ser anexado ou inserido o link com certificado de participação ou de realização.

7.

- 🗆

## Documento Principal:

Preencher todo o documento e durante o processo clicar em "Salvar" com frequência e após finalizar.

É possível anexar fotos no documento clicando no ícone IMAGEM.

| GOVERNO DO ESTADO DE MINAS GERAIS                                                                                                    |
|----------------------------------------------------------------------------------------------------|
| Sei                                                                                                    |
| Peticionamento de Processo Novo                                                                                                    |
| Peticionar Voltar                                                                                                    |
| Tipo de Processo: SEDESE - Lei de Incentivo ao Esporte - Edital 02/2019                                                                                                    |
|                                                                                                    |
| Orientações sobre o Tipo de Processo                                                                                                    |
|                                                                                                    |
| Formulário de Peticionamento                                                                                                    |
| Especificação (resumo limitado a 50 caracteres):                                                                                                    |
|                                                                                                    |
|                                                                                                    |
| Documentos                                                                                                    |
| Os documentos devem ser carregados abaixo, sendo de sua exclusiva responsabilidade a conformidade entre os dados informados e os documentos. Os Níveis de Acesso que forem indicados abaixo estarão condicionados à análise por servidor público, que poderá alterá-los a qualquer momento sem necessidade de prévio aviso. |
| Documento Principal: 🗐 SEDESE – Lei de Incentivo ao Esporte (clique aqui para editar conteúdo)                                                                                                    |
| Nível de Acesso: ⑦                                                                                                    |
| 8. Nível de acesso do peticionamento:                                                                                                    |
| Público<br>Restrito<br>Jais (40 Mb): Selecionar o nível de acesso "'Público" para todos os processos.                                                                                                    |
| Escolher arquivo Nenhum arquivo selecionado                                                                                                    |
| Tipo de Documento: 🕜 Complemento do Tipo de Documento: 🍞                                                                                                    |
|                                                                                                    |
| Nível de Acesso: 🕜                                                                                                    |
| Formato: 🕐 🔍 Nato-digital 🔍 Digitalizado 🛛 Adicionar                                                                                                    |
| Nome do Arquivo         Data         Tamanho         Documento         Nível de Acesso         Formato         Ações                                                                                                    |
|                                                                                                    |
|                                                                                                    |
| Eeticionar     Voltar                                                                                                    |
|                                                                                                    |

| GOVERNO DO ESTADO DE MINAS GERAIS                                                                                                    |
|----------------------------------------------------------------------------------------------------|
| Sei                                                                                                    |
| Peticionamento de Processo Novo                                                                                                    |
| Peticionar Voltar                                                                                                    |
|                                                                                                    |
| Tipo de Processo: SEDESE – Lei de incentivo ao Espone - Edital 02/2019                                                                                                    |
| Orientações sobre o Tipo de Processo                                                                                                    |
| ····                                                                                                    |
| Formulário de Peticionamento                                                                                                    |
| Especificação (resumo limitado a 50 caracteres):                                                                                                    |
|                                                                                                    |
| Interessado: 🕜                                                                                                    |
|                                                                                                    |
| Os documentos devem ser carregados abaixo, sendo de sua exclusiva responsabilidade a conformidade entre os dados informados e os documentos. Os Níveis de Acesso que forem indicados abaixo estarão |
| condicionados à análise por servidor público, que poderá alterá-los a qualquer momento sem necessidade de prévio aviso.                                                                             |
| Documento Principal: 🗉 SEDESE – Lei de Incentivo ao Esporte (clique aqui para editar conteúdo)                                                                                                    |
| Nível de Acesso: (?)                                                                                                    |
| Público • 9. Anexar documentos comprobatorios (Comprovantes):                                                                                                    |
| Documentos Essenciais (40 Mb):                                                                                                    |
| Escolher arquivo Nenhum arquivo selecionado 9.1. Escolher o arquivo a ser anexado.                                                                                                    |
| Tipo de Documento: ⑦ Complemento do Tipo de Documento: ⑦ 9.2. Selecionar o Tipo de Documento "Comprovante" e no campo                                                                               |
| Complemento do Tipo de Documento acrescentar informações do anexo.                                                                                                    |
| Nível de Acesso: ⑦<br>9.3. Selecionar Nível de Acesso "Público".                                                                                                    |
| Formato: ?? Nato-digitalizado Conferência com o documento digitalizado:                                                                                                    |
| Adicionar                                                                                                    |
| Nome do Arquivo         Data         Tamanho         Documento         Nível de Acesso         Formato         Ações                                                                                |
|                                                                                                    |
|                                                                                                    |
| 9.5. Obs: Para mais informações, clicar no icone (?) que possui<br>orientações aos usuários em caso dúvidas.                                                                                        |
|                                                                                                    |

| GOVERNO DO ESTADO DE MINAS GERAIS                                                                                                    |
|----------------------------------------------------------------------------------------------------|
| Sei                                                                                                    |
| Peticionamento de Processo Novo                                                                                                    |
| Peticionar Voltar                                                                                                    |
|                                                                                                    |
| Tipo de Processo: SEDESE – Lei de Incentivo ao Esporte - Edital 02/2019                                                                                                    |
| Orientações sobre o Tipo de Processo                                                                                                    |
|                                                                                                    |
|                                                                                                    |
| Formulário de Peticionamento                                                                                                    |
| Especificação (resumo limitado a 50 caracteres):                                                                                                    |
|                                                                                                    |
| Interessado: 🕜                                                                                                    |
| Documentos                                                                                                    |
| Os documentos devem ser carregados abaixo, sendo de sua exclusiva responsabilidade a conformidade entre os dados informados e os documentos. Os Níveis de Acesso que forem indicados abaixo estarão |
| condicionados à análise por servidor público, que poderá alterá-los a qualquer momento sem necessidade de prévio aviso.                                                                             |
| Documento Principal: 🖻 SEDESE – Lei de Incentivo ao Esporte (clique aqui para editar conteúdo)                                                                                                    |
| Nível de Acesso: 🔞                                                                                                    |
| Público       IO. Anexar documentos comprobatórios (Formulário de despesas)                                                                                                    |
|                                                                                                    |
| Escolher arquivo Nenhum arquivo selecionado 10.1. Escolher a planilha em formato PDF a ser anexada.                                                                                                 |
|                                                                                                    |
| 10.2. Selecionar o Tipo de Documento "Planilha" e no campo Complemento                                                                                                    |
| Nível de Acesso: (2)                                                                                                    |
| 10.3. Selecionar Nível de Acesso "Público".                                                                                                    |
| Formato: 🔊 🔍 Nato-digital 🖲 Digitalizado 🛛 Conferência com o documento digitalizado: 👘 👘 10.4. Selecionar o Formato do Documento e clicar em                                                        |
| Adicionar "Adicionar":                                                                                                    |
| Nome do Arquivo         Data         Tamanho         Documento         Nível de Acesso         Formato         Ações                                                                                |
|                                                                                                    |
|                                                                                                    |
| 10.5. Obs: Para mais informações, clicar no ícone 🧑 que possui                                                                                                    |
| orientações aos usuarios em caso duvidas.                                                                                                    |

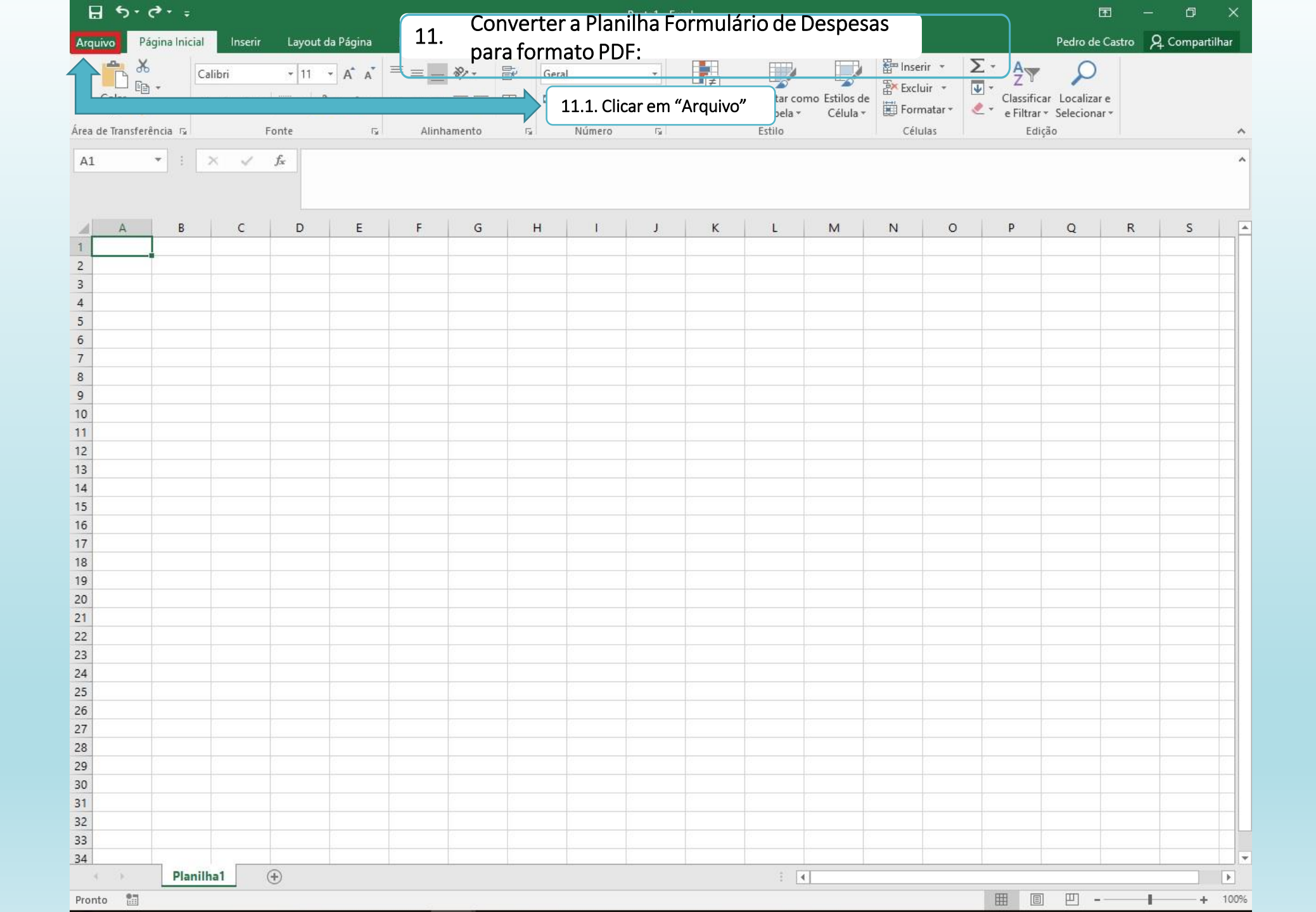

|                | Pasta1 - Excel                                                                                                    | ? | - | đ | × |
|----------------|----------------------------------------------------------------------------------------------------|---|---|---|---|
| $( \epsilon )$ | 11. Converter a Planilha para formato PDF:                                                                                                    |   |   |   |   |
| Informações    | Informações                                                                                                    |   |   |   |   |
| Novo           | Proteger Pasta de Traba                                                                                                    |   |   |   |   |
| Abrir          | Controle que tipos de alterações as participante de la controle que tipos de alterações as participante de la controle que tipos de la controle que tipos de la controle que tipos de la controle que tipos de la controle que tipos de la controle que tipos de la controle que tipos de la controle que tipos de la controle que tipos de la controle que tipos de la controle que tipos de la controle qu |   |   |   |   |
| Salvar         | de Trabalho. Título Adicionar um título                                                                                                    |   |   |   |   |
| Salvar como    | Categorias Adicionar categoria                                                                                                    |   |   |   |   |
| Imprimir       | Inspecionar Pasta de Trabalho Datas Relacionadas                                                                                                    |   |   |   |   |
| Compartilhar   | Verificando Se Propriedades do documento, nome do autor e caminho absoluto Última Modificação                                                                                                    |   |   |   |   |
| Evnortar       | Conteúdo que pessoas com deficiência terão dificuldade para ler Última Impressão                                                                                                    |   |   |   |   |
| Exportai       | Gerenciar Pasta de Trabalho Pessoas Relacionadas                                                                                                    |   |   |   |   |
| Publicar       | Fazer check-in, check-out e recuperar as alterações não salvas.                                                                                                    |   |   |   |   |
| Fechar         | de Trabalho *                                                                                                    |   |   |   |   |
|                | Última Modificação pr                                                                                                    |   |   |   |   |
| Conta          | Opções de Exibição do Navegador                                                                                                    |   |   |   |   |
| Opções         | Opções de Exibição<br>do Navegador     Controle o que os usuarios podem ver quando esta pasta de trabalho é     Mostrar todas de propriedades                                                                                                    |   |   |   |   |

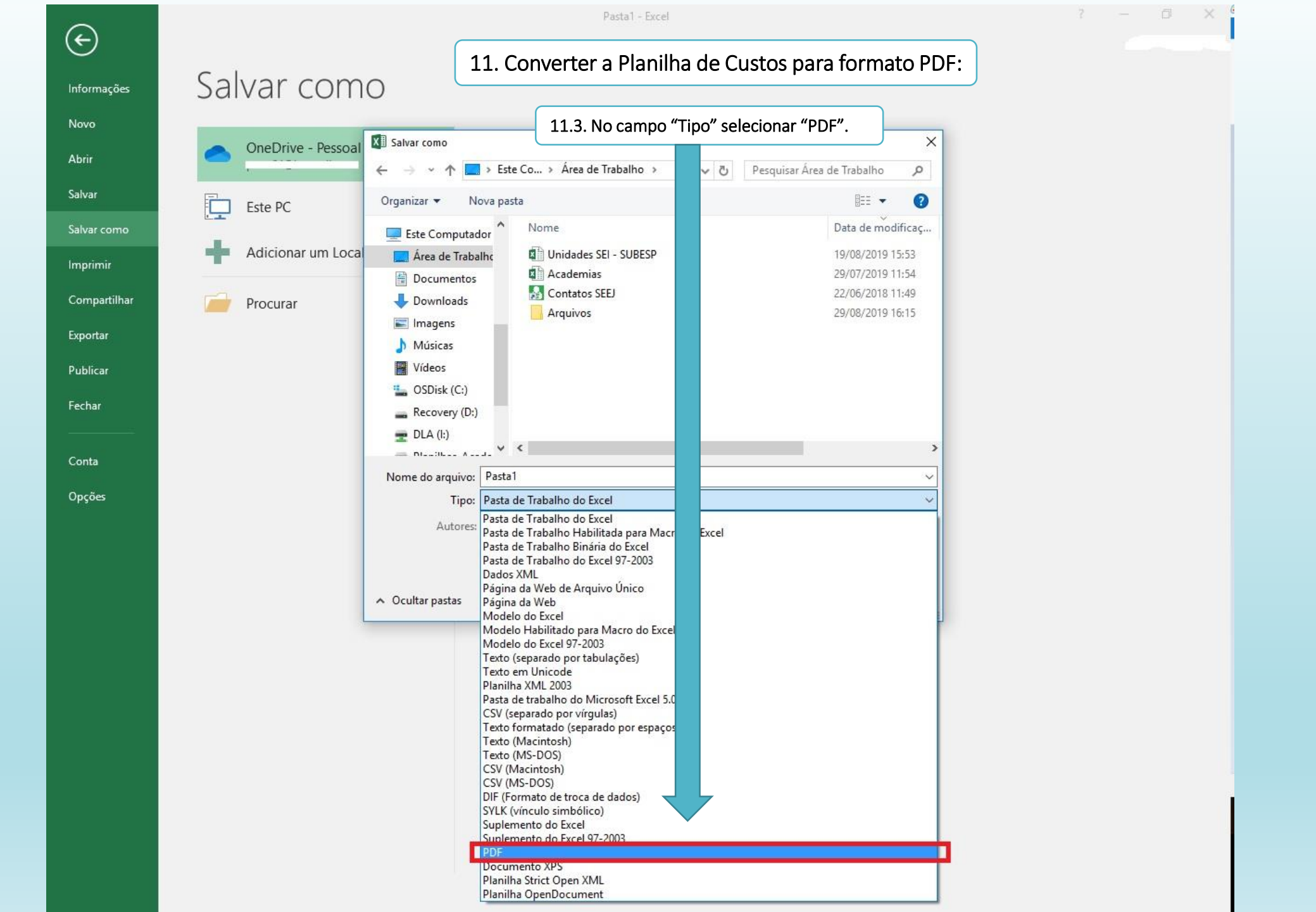

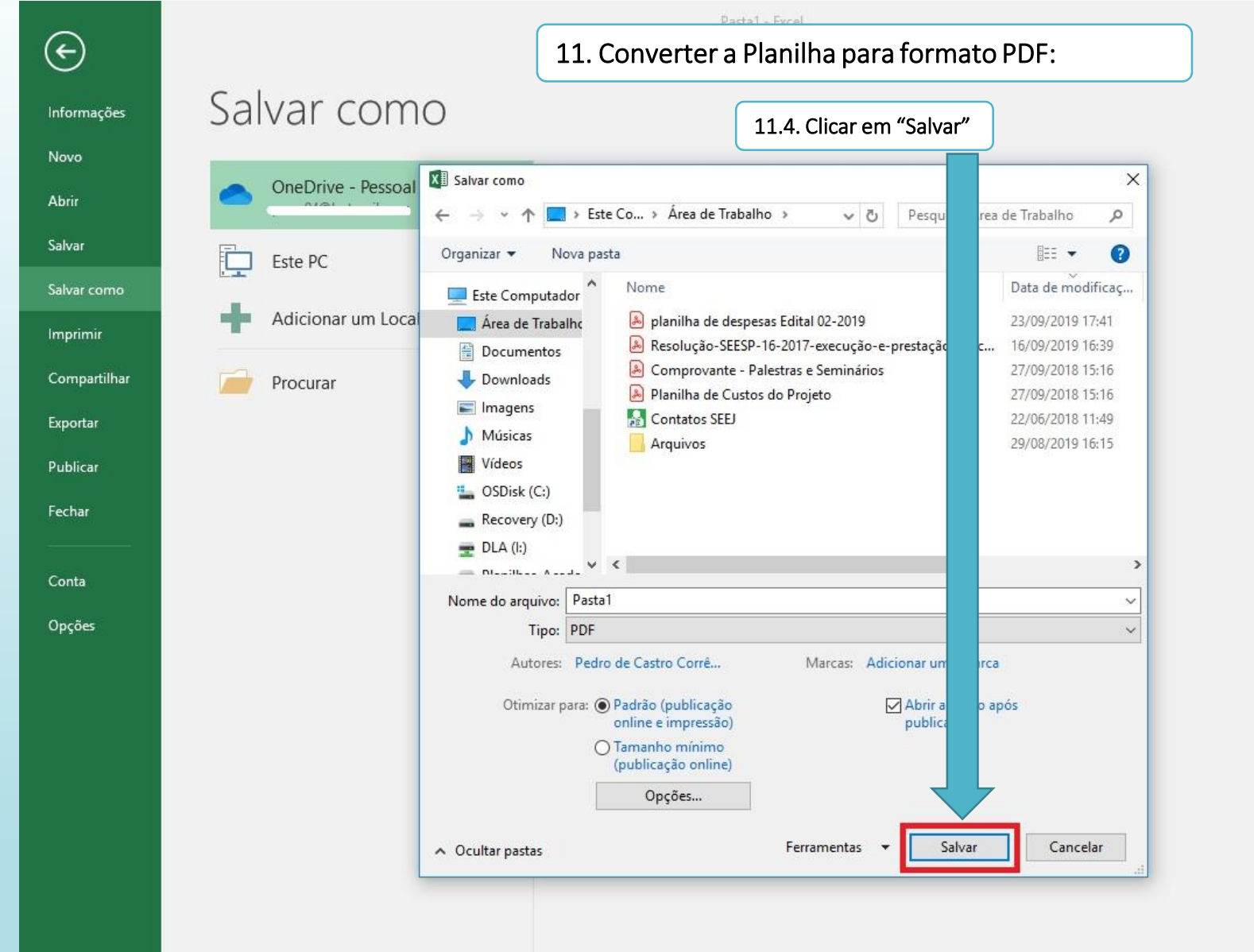

? - 0 X

|                                                                                                    | RAIS                                                                                                    |                                                            |                                                                                                    |                                                                                                    |                                                       |                                         |                                    |
|----------------------------------------------------------------------------------------------------|----------------------------------------------------------------------------------------------------|------------------------------------------------------------|----------------------------------------------------------------------------------------------------|----------------------------------------------------------------------------------------------------|-------------------------------------------------------|-----------------------------------------|------------------------------------|
| ei!                                                                                                    |                                                                                                    |                                                            |                                                                                                    |                                                                                                    |                                                       |                                         | Menu 💄                             |
| ontrole de Acessos Externos<br>Iterar Senha<br>esquisa Pública<br>eticionamento<br>ecibos Eletrônicos de<br>rotocolo<br>Itimações Eletrônicas<br>formações sobre o SEI | Peticionamento de Prod                                                                                                    | cesso Nov<br>centivo ao Esporte<br>e Processo              | <b>VO</b><br>e - Edital 02/2019                                                                                 |                                                                                                    |                                                       |                                         | Peticionar Volt                    |
|                                                                                                    | <br>Formulário de Peticionamer<br>Especificação (resumo limitado a 50                                                                                                    | caracteres):                                               |                                                                                                    | 12<br>A                                                                                                    | 2. Conclusão d<br>pós preencher<br>pcumentos, cli     | o Peticion<br>e anexar<br>car em "P     | amento:<br>todos os<br>eticionar". |
|                                                                                                    | Lei de Incetivo ao Esporte<br>Interessado: ⑦<br>Documentos<br>Os documentos devem ser carregados<br>que forem indicados abaixo estarão co<br>Documento Principal: E SEDESE<br>Nível de Acesso: ⑦<br>Público ▼ | abaixo, sendo de<br>ndicionados à an<br>– Lei de Incentive | e sua exclusiva m<br>álise por servidor<br>o ao Esporte (cl                                                     | esponsabilidade a conformidade er<br>público, que poderá alterá-los a q<br>ique aqui para editar conteúdo) | tre os dados informados e<br>Jalquer momento sem neci | os documentos. Os<br>essidade de prévio | Níveis de Acesso<br>aviso.         |
|                                                                                                    | Documentos Essenciais (40 Mb):<br>Escolher arquivo Nenhum arquivo s<br>Tipo de Documento: ?<br>Nível de Acesso: ?                                                                                             | elecionado<br>Complemento o                                | lo Tipo de Docu                                                                                                 | mento: 🧿                                                                                                   |                                                       |                                         |                                    |
|                                                                                                    | Formato: ⑦ O Nato-digital O Digi                                                                                                    | italizado Adic                                             | cionar                                                                                                    |                                                                                                    |                                                       |                                         |                                    |
|                                                                                                    |                                                                                                    | <b>D</b>                                                   | The second second second second second second second second second second second second second second second se | Dee                                                                                                    |                                                       |                                         |                                    |
|                                                                                                    | Nome do Arquivo                                                                                                    | Data                                                       | Tamanho                                                                                                    | Documento                                                                                                  | Nivel de Acesso                                       | Formato                                 | Ações                              |
|                                                                                                    | Nome do Arquivo<br>Planilha de Custos do Projeto.pdf                                                                                                    | Data<br>11/09/2019<br>13:24:05                             | Tamanho<br>43.17 Kb                                                                                             | Documento<br>Planilha de Custos do Projeto.                                                                | Nivel de Acesso<br>Público                            | Formato<br>Nato-digital                 | Ações                              |

| VERNO DO ESTADO DE MINAS GI                                                                             |                                                                                                    |
|----------------------------------------------------------------------------------------------------|----------------------------------------------------------------------------------------------------|
| ei.                                                                                                    | Menu                                                                                                    |
| ontrole de Acessos Externos<br>terar Senha<br>esquisa Pública<br>eticionamento<br>ecibos Eletrônicos de | Peticionamento de Processo Novo Peticionar Tipo de Processo: SEDESE – Lei de Incentivo ao Esporte - Edital 02/2019                                                                                                    |
| Protocolo<br>Intimações Eletrônicas<br>Informações sobre o SEI                                          | Orientações sobre o Tipo de Processo                                                                                                    |
|                                                                                                    | 🚾 :: SEI - Concluir Peticionamento - Assinatura Eletrônica :: - Google Chrome — 🗆 🗙                                                                                                    |
|                                                                                                    | Concluir Peticionamento - Assinatura Eletrônica                                                                                                    |
|                                                                                                    | A confirmação de sua senha de acesso iniciará o peticionamento e importa na aceitação dos termos e condições que regem o processo eletrônico, além do disposto no credenciamento prévio, e na assinatura dos documentos nato-digitais e declaração de que são autênticos os digitalizados, sendo responsável civil, penal e administrativamente pelo uso indevido. Ainda, são de sua exclusiva responsabilidade: a conformidade entre os dados informados e os documentos; a conservação dos originais em papel de documentos para que, caso solicitado, sejam apresentados para qualquer tipo de conferência; a realização por meio eletrônico de todos os atos e comunicações processuais com o próprio Usuário Externo ou, por seu intermédio, com a entidade porventura representada; a observância de que os atos processuais se consideram                                                                                                    |
|                                                                                                    | A confirmação de sua senha de acesso iniciará o peticionamento e importa na aceitação dos termos e condições que regem o processo eletrônico, aiém do disposto no credenciamento prévio, e na assinatura dos documentos nato-digitais e declaração de que são autênticos os digitalizados, sendo responsável civil, penal e administrativamente pelo uso indevido. Ainda, são de sua exclusiva responsabilidade: a conformidade entre os dados informados e os documentos; a conservação dos originais em papel de documentos qualquer tipo de conferência; a realização por meio eletrônico de todos os atos e comunicações processuais com o próprio Usuário Externo ou, por seu intermédio, com a entidade porventura representadas; a observância de que os atos processuais se consideram realizados no do recebimento pelo ESI, considerando-se tempestivos os praticados até as 23h59min59s do último di ad o prazo, considerado sempre o horário oficial de Brasília, independente do fuso horário em que se encontre; a consulta periódica ao SEI, a fim de verificar o recebimento de intimações eletrônicas.  Usuário Externo:  Cargo/Função Selecione Cargo/Função Senha de Acesso ao SEI:                                                                                                    |
|                                                                                                    | A confirmação de sua senha de acesso iniciará o peticionamento e importa na aceitação dos termos e condições que regem o processo eletrônico, aiém do disposto no credenciamento prévio, e na assinatura dos documentos nato-digitais e declaração de que acuaiva a conformidade entre os dados informados e os documentos; a conservação dos originais em papel de documentos para que que caso solicitado, sejam apresentados para que que caso solicitado, com a entidade porventura representada; a observância de que os atos processuais se consideram preseitados o entre o de trevisão dos atos praticados no processo, para que, caso solicitado, sejam apresentados para presentados per processuais se consulta periódica ao SEI; a fim de verificar o recebimento pelo SEI, considerando-se tempestivos os praticados at é as 23769min596 do último di ado por prazo, considerado sempre o horário oficial de Brasília, independente do fuso horário em que se encontre; a consulta periódica ao SEI; a fim de verificar o recebimento pelo SEI, considerando-se tempestivos os praticados at é as 23769min596 do último di ado por segure o horário oficial de Brasília, independente do fuso horário em que se encontre; a consulta periódica ao SEI; a fime verificar o recebimento pelo SEI, considerando-se tempestivos os praticados ne tempestivos as des aceas consulta periódica ao SEI; a fime verificar o recebimento pelo SEI, considerado se tempetivo aviso.  Usuário Externo:  Selecione Cargo/Função Selecione Cargo/Função Selecione Cargo/Função Selecione Cargo/Função do pelo se comunicado se tempetivo de aceas os os celecionamento; conservação dos as escentante Legal do execcutor, digitar a senha de acesso e clicar em "Assinar".                                                                                                    |
|                                                                                                    | A confirmação de sua senha de acesso iniciará o peticionamento e importa na aceitação dos termos e condições que regem o processo eleitônico, além do disposto no credenciamento prévio, e na assinatura dos documentos nato-digitais e declaração de que avienticos os esidipitaizados, sendo responsábilidade: a conformidade entre os dados informados e os documentos; a conservação dos originais em papel de documentos para que, caso solicitado, sejam apresentados para realização por meio eletrônico de todos os atos e comunicações processuais se consideram nealizados no due obreáncia de que os atos processo, period Usuário prazo, considerado sempre o horário oficial de Brasilia, independente do fuso horário em que se encontre; a consulta periódica ao SEI, a fim de verificar o recebimento pelo ESL; considerando-se tempestivos os prizotasos até as 23759min596 do ditimo dita do prazo, considerado sempre o horário oficial de Brasilia, independente do fuso horário em que se encontre; a consulta periódica ao SEI, a fim de verificar o recebimento pelo ESL; considerando-se tempestivos os prizotasos até as 23759min596 do do ditimo dita do preventura representado.       13. Conclusão do Peticionnamento: Selecionnamento: Selecionar Cargo/Função do Representante Legal do executor, digitar a senha de accesso e clicar em "Assinar".         Nome do Arquivo       Data       Tamanho       Documento       Nivel de Acesso       Formato       Ações                                                                                                    |
|                                                                                                    | A confirmação de sua senha de acesso iniciará o peticionamento e importa na aceitação dos termos e condições que regem o processo elétrônico, além do disposto no credenciamento prévio, e na assinatura dos documentos nato-digitais de sua écularação de que regem o grocesso elétrônico, além do disposto no credenciamento prévio, e na assinatura dos documentos nato-digitais do es au eculos para que, caso solicitado, espan apresentadas, a observância de que os altos processuais se consultamente pelo uso indevido. Ainda, são de sua exclusiva du decaia o drire do eravisão dos atos práctados no processo, para que, caso solicitado, espan apresentada, a observância de que os atos processuais se consultas periódica ao social se consultanções processuais se consultamente pelo uso indevido. Ainda, são de sua exclusiva de prévio aviso. <ul> <li>nentos. Os Níveis de Ace</li> <li>de prévio aviso.</li> </ul> Vacario ou, por seu intermédio, caso dos atos práctados no processo, apra que, caso solicitado, espan apresentada; a observancia de que os atos processuais se consultas periódica ao seter ano notario oficial de Brasilia, independente do fuso horário em que se encontre; a consulta periódica ao SEI, a fim de verificar o recebimento pelo SEI, considerando-se tempestivos os praticados até as 22h59min59s do último dia do preventor arependente do fuso horário em que se encontre; a consulta periódica ao SEI: <ul> <li>Selecione Cargo/Função</li> <li>Senha de Acesso ao SEI:</li> <li>Senha de Acesso ao SEI:</li> <li>Senha de Acesso ao SEI:</li> <li>Nome do Arquivo <u>Data Tamanho Documento Nivel de Acesso Formato Ações Promoto Nivel de Acesso Formato Ações Planiha de Custos do Projeto patividade y 11/09/2019</u></li> <li>Nome do Arquivo <u>Data Tamanho Comprovante Seminário e/ou priveitos Prioto Nivel de Acesso Formato</u></li></ul> |

|                                         | Recibo Eletrônico de Protocolo - 7758515 |
|-----------------------------------------|------------------------------------------|
| Usuário Externo (signatário):           |                                          |
| IP utilizado:                           | 10.181.92.152                            |
| Data e Horário:                         | 24/09/2019 12:53:44                      |
| Tipo de Peticionamento:                 | Processo Novo                            |
| Número do Processo:                     | 1480.01.0004522/2019-11                  |
| Interessados:                           |                                          |
| Protocolos dos Documentos (Número SEI): |                                          |
| - Documento Principal:                  |                                          |
| - SEDESE - Projeto Edital 02/2019       | 7758511                                  |
| - Documentos Essenciais:                |                                          |
| - Comprovante - Palestras e Seminários  | 7758512                                  |

O Usuário Externo acima identificado foi previamente avisado que o peticionamento importa na aceitação dos termos e condições que regem o processo eletrônico, além do disposto no credenciamento prévio, e na assinatura dos documentos nato-digitais e declaração de que são autênticos os digitalizados, sendo responsável civil, penal e administrativamente pelo uso indevido. Ainda, foi avisado que os níveis de acesso indicados para os documentos estariam condicionados à análise por servidor público, que poderá alterá-los a qualquer momento sem necessidade de prévio aviso, e de que são de sua exclusiva responsabilidade:

a conformidade entre os dados informados e os documentos;

- Planilha de Custos do Projeto

- a conservação dos originais em papel de documentos digitalizados até que decaia o direito de revisão dos atos praticados no processo, para que, caso solicitado, sejam apresentados para qualquer tipo de conferência;
- a realização por meio eletrônico de todos os atos e comunicações processuais com o próprio Usuário Externo ou, por seu intermédio, com a entidade porventura representada;
- a observância de que os atos processuais se consideram realizados no dia e hora do recebimento pelo SEI, considerando-se tempestivos os praticados até as 23h59min59s do último dia do prazo, considerado sempre o horário oficial de Brasília, independente do fuso horário em que se encontre;
- a consulta periódica ao SEI, a fim de verificar o recebimento de intimações eletrônicas.

A existência deste Recibo, do processo e dos documentos acima indicados pode ser conferida no Portal na Internet do(a) Secretaria de Estado de Desenvolvimento Social.

7758514

14. Conclusão do Peticionamento: Após assinar a petição, o SEI gerará o Recibo Eletrônico de Protocolo com os dados do seu peticionamento, incluindo o número do processo que será utilizado para consultas ao seu andamento. O usuário também receberá um e-mail confirmando a realização do peticionamento.